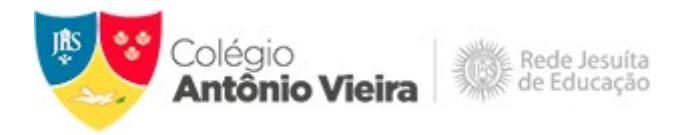

## Tutorial de acesso Geekie

## Descrição:

Tutorial de auxílio para o acesso à plataforma Geekie

1. Acesse o site <u>www.geekie.com</u>

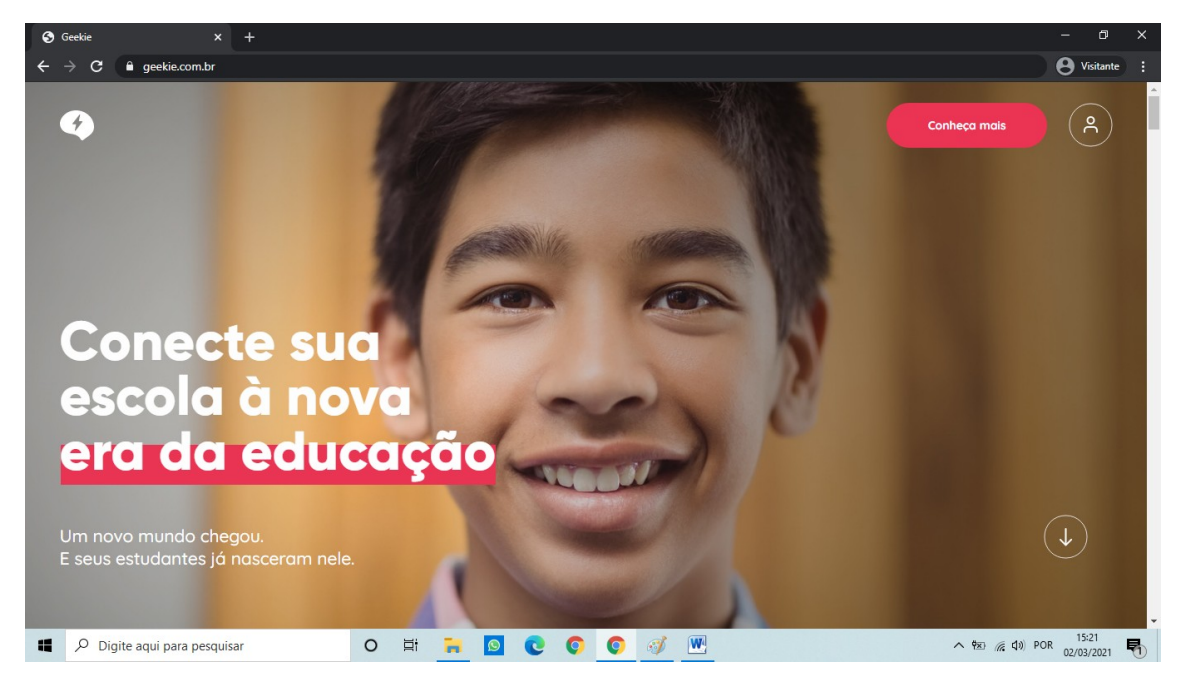

2. No canto superior direito, clique em "Geekie One".

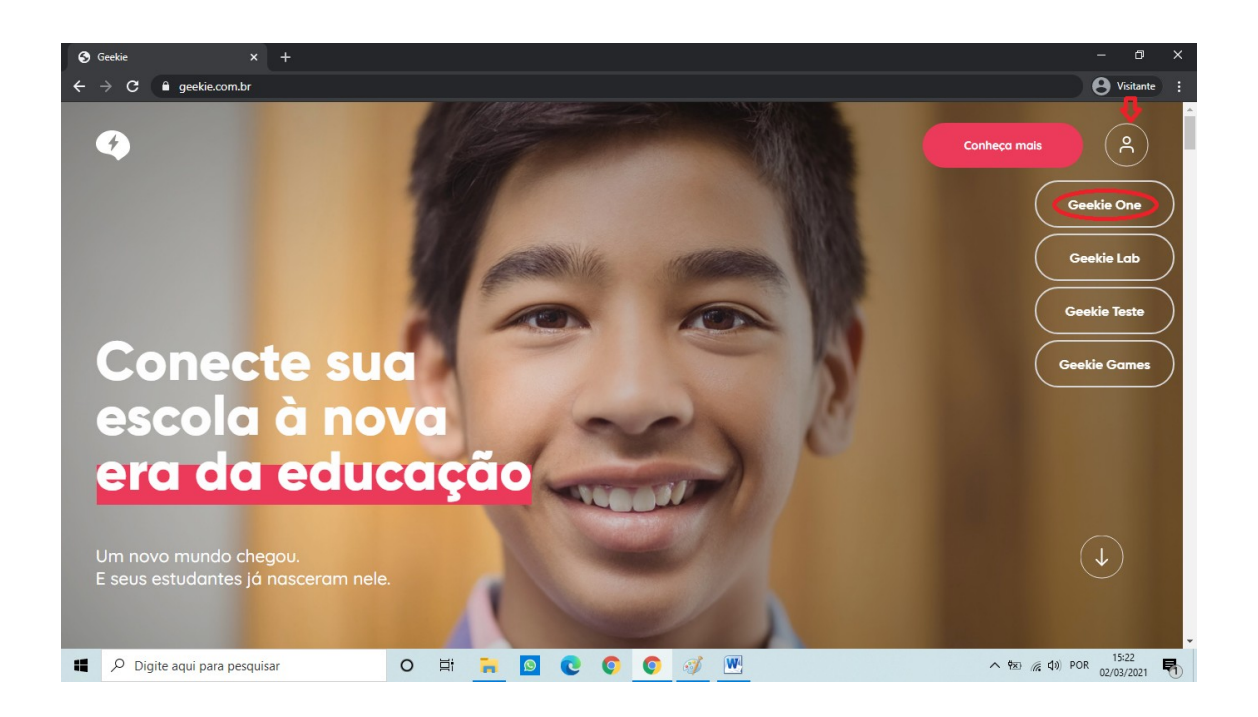

3. Clique em "Já tenho cadastro".

| 🚱 Geekie                                | 🗙 🛛 🧐 Geekie One           | × Nova gui | ∍ ×   +           | - 0                               | × |
|-----------------------------------------|----------------------------|------------|-------------------|-----------------------------------|---|
| $\leftarrow \ \rightarrow \ \mathbf{G}$ | one.geekie.com.br          |            |                   | O Visitantes (2)                  |   |
|                                         |                            |            | Geekieone         |                                   | ? |
|                                         |                            |            | Ative sua conta   |                                   |   |
|                                         |                            |            | Inserir código    |                                   |   |
|                                         |                            |            | Ativar            | 1                                 |   |
|                                         |                            |            |                   |                                   |   |
|                                         |                            |            | Já tenho cadastro |                                   |   |
| н PD                                    | ligite aqui para pesquisar | o 🛱 🐂      | o o o 🥑 🖉         | へ 空 (液 句) POR 15:31<br>02/03/2021 | 5 |

4. Informe seu usuário e senha. Em sequência, clique em "Entrar".

- Usuário: Nº de matrícula@edu-cav.asav.org.br
- Senha: 1234vieira

| 🔂 Geekie | 🗙 🧔 Geekie One        | × Nova guia        |           |          | – ø ×                               |
|----------|-----------------------|--------------------|-----------|----------|-------------------------------------|
| ← → C    | one.geekie.com.br     |                    |           |          | <b>e</b> Visitantes (2)             |
| ÷        |                       | 4                  | оееккеопе |          | 0                                   |
|          |                       | Já te              | nho conta |          |                                     |
|          |                       | 💄 Usuário ou Email |           |          |                                     |
|          |                       | Senha              |           | <u>o</u> | ·                                   |
|          |                       | Esquec             | Entrar    |          |                                     |
| Digite   | e aqui para pesquisar | o 🛱 🔒 🖸            | o o 🧭 💌   |          | ∧ 🐼 🛱 ¢)) POR 15:33<br>02/03/2021 🖣 |

Atenção: Lembre-se de alterar a senha do usuário para uma senha de sua preferência.

5. Altere a senha e clique em "SALVAR NOVA SENHA".

| S Geekie                                                                                                    | X 🍳 Gee                  | kie One X             | Nova guia | ×   +            |         |             | - 0 ×                                |
|----------------------------------------------------------------------------------------------------|--------------------------|-----------------------|-----------|------------------|---------|-------------|--------------------------------------|
| $\leftrightarrow \rightarrow G$                                                                             | a one.geekie.com.br      |                       |           |                  |         |             | <b>O</b> Visitantes (3)              |
|                                                                                                    |                          |                       |           |                  |         |             | Suporte                              |
|                                                                                                    |                          |                       | Olá, JOÃ  | O, sua senha     | expirou |             |                                      |
|                                                                                                    |                          |                       |           |                  |         |             |                                      |
| Pensando na segurança das suas informações, precisamos que você defina uma nova senha.<br>É super rápido ;) |                          |                       |           |                  |         |             |                                      |
|                                                                                                    |                          | Nova Senha:           |           |                  |         |             |                                      |
|                                                                                                    |                          |                       |           |                  |         | • VER SENHA |                                      |
|                                                                                                    |                          | Confirmação de senha: |           |                  |         |             |                                      |
|                                                                                                    |                          |                       |           |                  |         | • VER SENHA |                                      |
|                                                                                                    |                          |                       | s         | ALVAR NOVA SENH. | A       |             |                                      |
| Dig                                                                                                    | jite aqui para pesquisar | O 时                   |           | 00               | 🧭 🖳     |             | ^ %⊠ @ 40) POR 15:37<br>02/03/2021 ♥ |

## 6. Suporte

Em caso de dúvidas entre em contato com nossa equipe de suporte.

Link para contato: <u>www.cav-ba.com.br/suportetecnico</u>

E-mail: <u>atendimento@cav-ba.com.br</u>

Salvador, 22 de janeiro de 2022.